# **Mountaineering Scotland Members Portal**

# Quick reference guide to Secure PVG Record Keeping

### 1. Introduction

The purpose of this document is to provide Club Officials with a guide to processing PVG Credentials within their club's Mountaineering Scotland membership on the Members Portal. As a Club Official you have access to details of your club and of members of your Club. Any questions, please get in touch on 01738 493 943 or <u>membership@mountaineering.scot</u>

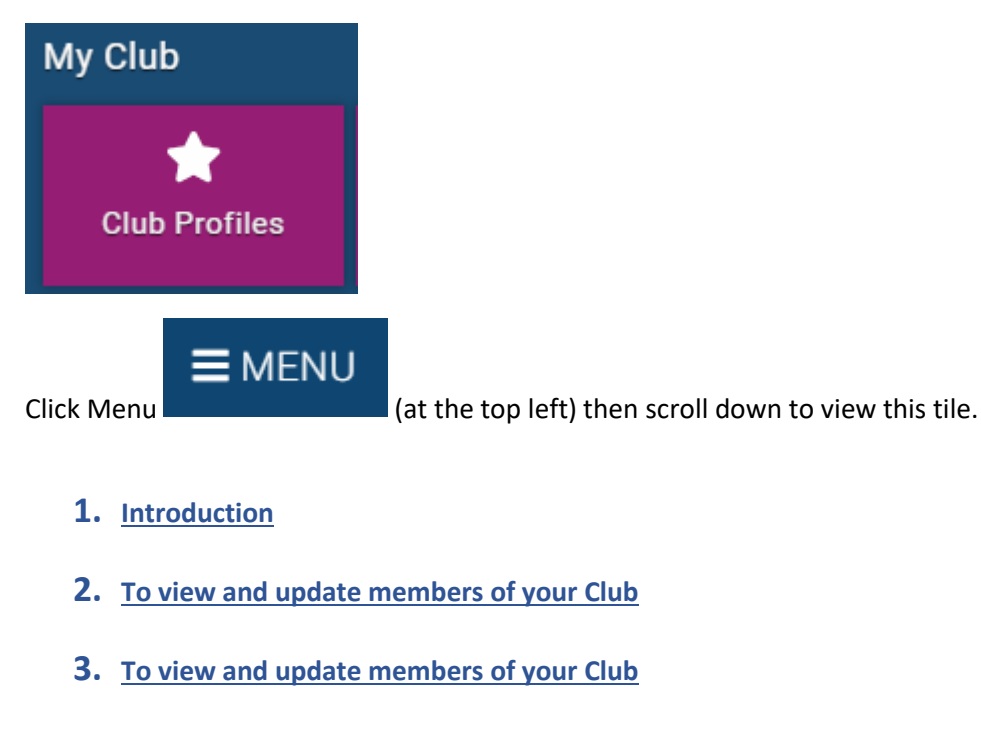

Access your club information by clicking the Club Profiles tile

5. To find a list of your members within your club with PVG Credentials

### 1. To view and update members of your Club

4. To cancel or expire a PVG on a members profile

To view and update members of your Club click CLUB MEMBERS

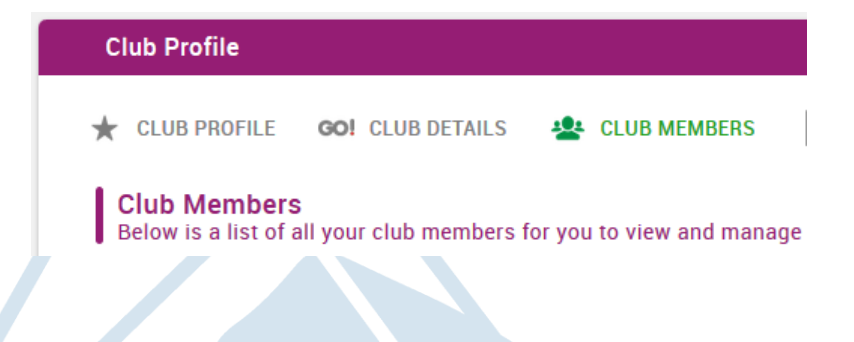

You can change from grid to list view

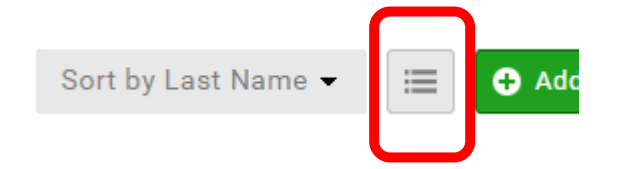

# 2. To add PVG credentials to member's profile

You can also Search for a particular member.

| Search  | Q Search |
|---------|----------|
| Sedicit |          |

Click on the person symbol to view and edit the member's details.

8

And you will see the screen below;

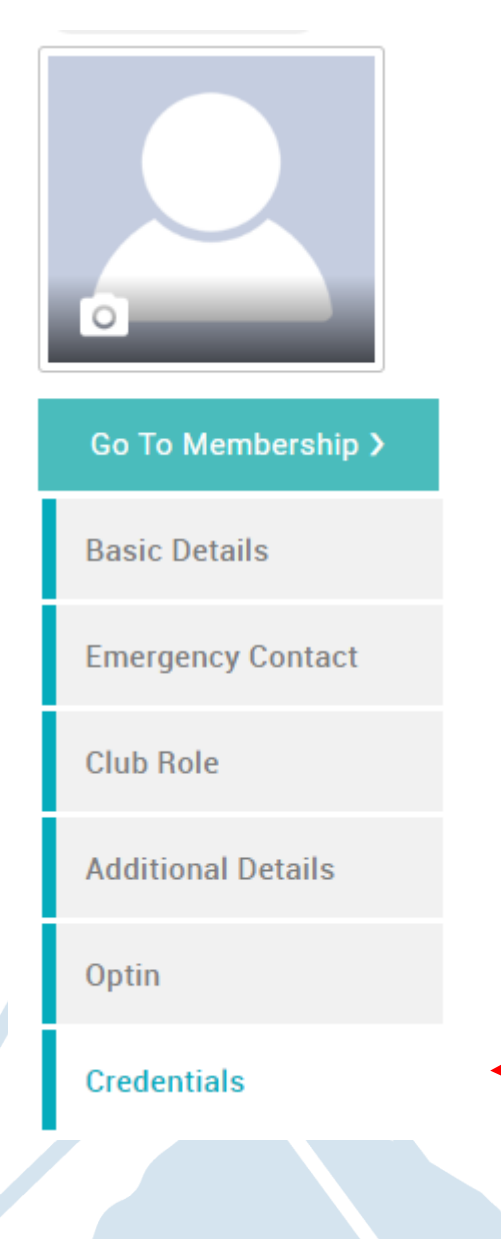

Click 'Credentials', '+ Add Credentials'

| <b>Credentials</b><br>Below is a list of all your active, pending and expired                 |      |
|-----------------------------------------------------------------------------------------------|------|
| + Add Credentials                                                                             |      |
| Select ' <b>PVG</b> ' from the list or type ' <b>PVG</b> ' in the search bar and click on the |      |
| × Select a credential type                                                                    |      |
| Credential Category                                                                           |      |
| All                                                                                           | \$   |
| Q pyg                                                                                         | ×    |
| PVG                                                                                           | Ø    |
|                                                                                               |      |
| Enter the ' <b>Start Date'</b> this is the date the PVG was accepted, then click              | Save |
| × Setup credential ✓ Save                                                                     |      |
| PVG Active                                                                                    |      |
| OVERVIEW NOTES                                                                                |      |
| Confirmation of PVG Scheme registration through club                                          |      |
| CR002278                                                                                      |      |
| Start date                                                                                    |      |
| 19/05/2024                                                                                    |      |
|                                                                                               |      |
|                                                                                               |      |
|                                                                                               |      |

× Setup credential

| Setup credential                                                                          | ✓ Save | • |
|-------------------------------------------------------------------------------------------|--------|---|
| PVG                                                                                       | Activ  | е |
| OVERVIEW NOTES                                                                            |        |   |
| C Add New Note                                                                            |        |   |
| Karen McVeigh<br>22 May 2024 at 4:45 pm                                                   | •      | ] |
| PVG Membership Number:<br>Disclosure Number:<br>Name:<br>Date of Birth:<br>Date of Issue: | Î      |   |
| Cancel Save Save & Email                                                                  |        |   |

You must then record the following information from the PVG as a 'note' as shown above;

- **PVG Membership Number:** •
- **Disclosure Number:** •
- Name: •
- Date of Birth: •
- Date of Issue:

#### 3. To cancel or expire a PVG on a member's profile \*\*\*Please note this does not cancel or expire the PVG with Disclosure Scotland this is only in reference to who in your club holds a PVG. To cancel your PVG with Disclosure Scotland, please go to: https://www.mygov.scot/manage-pvg/leave \*\*\*

To cancel or expire a credential from a member's profile, click on the 3 dots at the top right-hand corner and select 'expire' or 'cancel'

| PVG            | Expire                      |
|----------------|-----------------------------|
| OVERVIEW NOTES | Cancel<br>Send for Approval |
| Add New Note   | Send Email                  |

# 4. To find a list of your members within your club with PVG Credentials

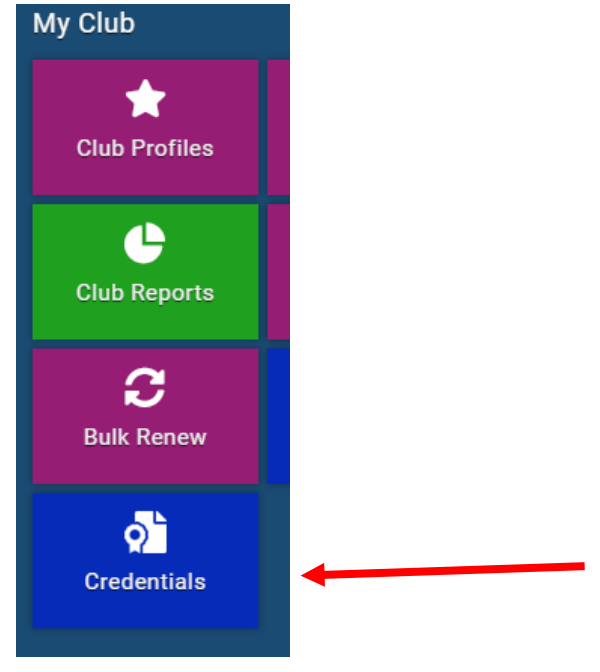

Select 'Credentials' from the main menu

This will give you a list of members that hold credentials in your club (ensure you have selected the correct club and if you are a member of multiple clubs.) select 'member credentials' and not 'club credentials.'

You can use the filter boxes at the top to filter by 'credential status' and 'credentials category' or by a particular member's name.

| Credentials       |         |                        |     |                     |    |      |        |               |          |         | MCofS Test Climbing Wall 🗢 |               |        |    |          |             |
|-------------------|---------|------------------------|-----|---------------------|----|------|--------|---------------|----------|---------|----------------------------|---------------|--------|----|----------|-------------|
| Member Credent    | tials   | Club Credentials       | Av  | vaiting Approval    |    |      |        |               |          |         |                            |               |        |    |          | •           |
| Credential Status |         |                        |     | Credential Category |    |      |        |               |          | Search: |                            |               |        |    |          |             |
|                   |         |                        | All |                     |    | \$   | All    |               |          |         | \$                         | Search creder | ntial  |    |          | Q           |
| Reference 🖨       | Credent | ial Name               | \$  | Credential Category | \$ | Star | t Date | Expiry Date 🖨 | Owner ID | \$      | Own                        | er Name 🔶     | Status | \$ |          |             |
| CR002278          | PVG     |                        |     | CWP and PVG         |    | 19/0 | 5/2024 | 31/12/2199    | ME690092 |         | Kare                       | n McVeigh     | Active |    | Ħ        | *           |
| CR001229          | Mountai | neering Scotland Staff |     | Others              | 15 |      | 9/2022 | 31/12/2199    | ME690092 |         | Karen McVeigh              |               | Active |    |          | -           |
| 巛 🔇 Page: 1       | of 1    | > » C                  |     |                     |    |      |        |               |          |         |                            |               |        | [  | Displayi | ng 1-2 of 2 |

You can view the credential here by clicking on the note icon

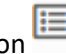